## 百年館2F 201教室 AV機器操作マニュアル

## 2022年8月更新

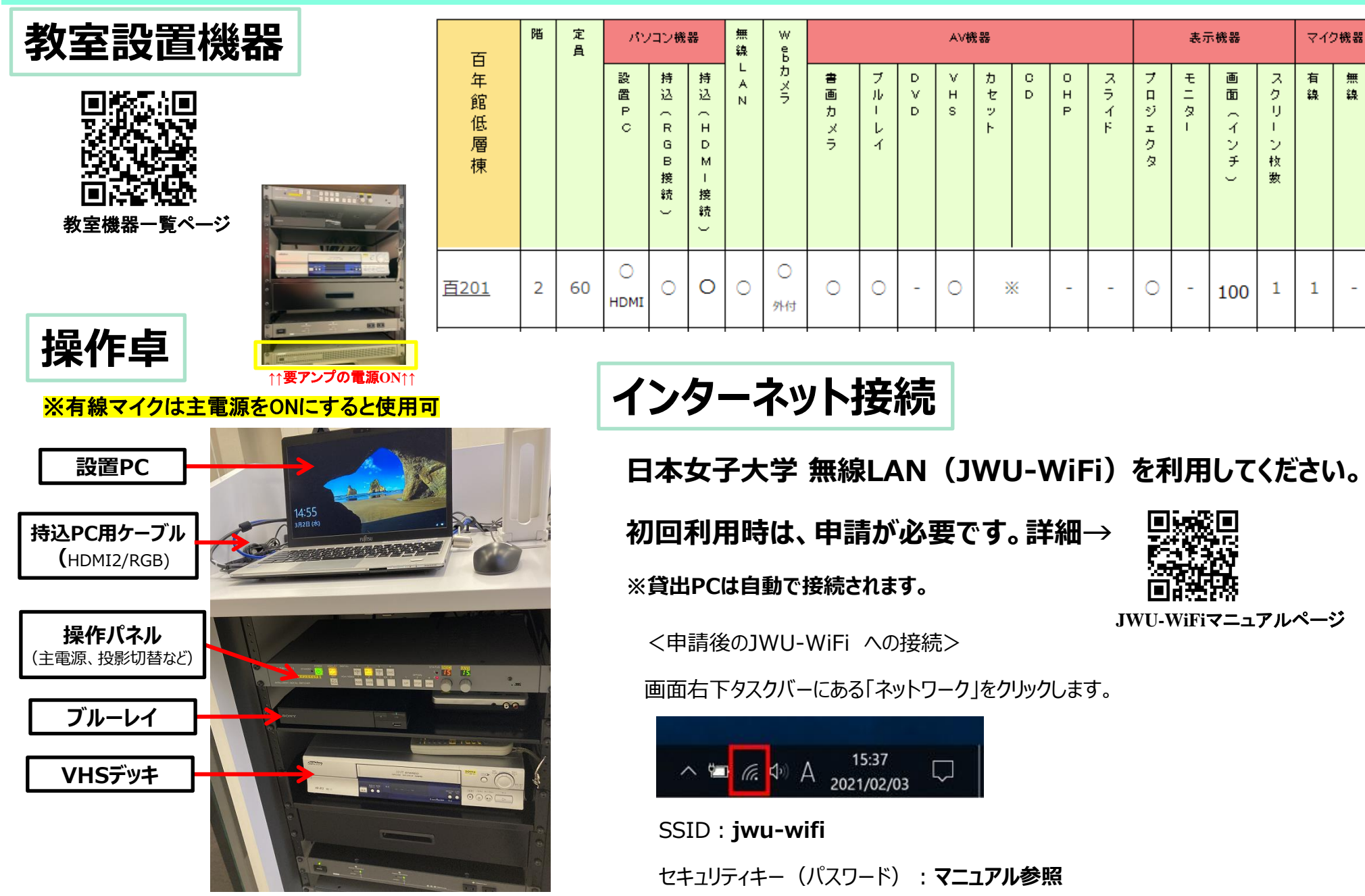

## 常設PC/持込PCの使い方

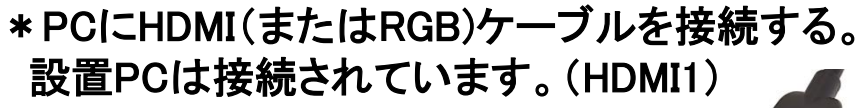

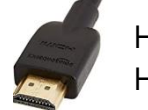

HDMI1:設置PC HDMI2:持込PC

① PCの電源をON

※常設PCへは「JASMINEアカウント」もしくは「.¥user(パスワードは空欄)」でサインイン

②操作パネルのメインスイッチ(POWERボタン)をON

③プロジェクター電源(DISPLAYボタン)をON ※スクリーンは連動して昇降します。

④設置PCの場合:「HDMI1」を選択

持込PCの場合:「HDMI2」を選択

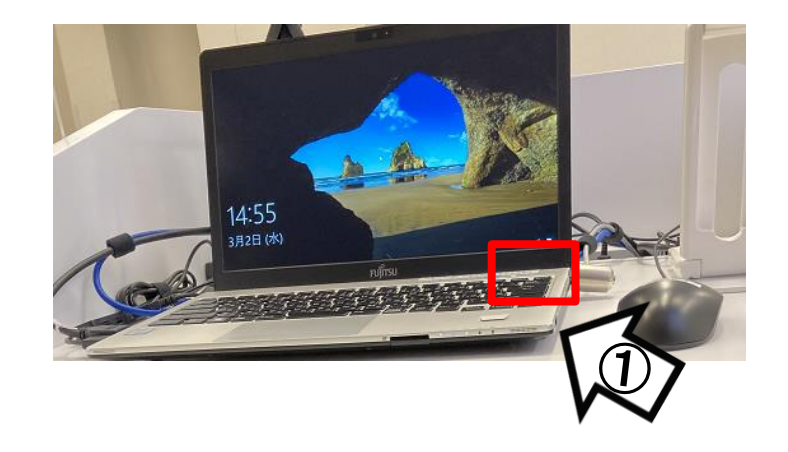

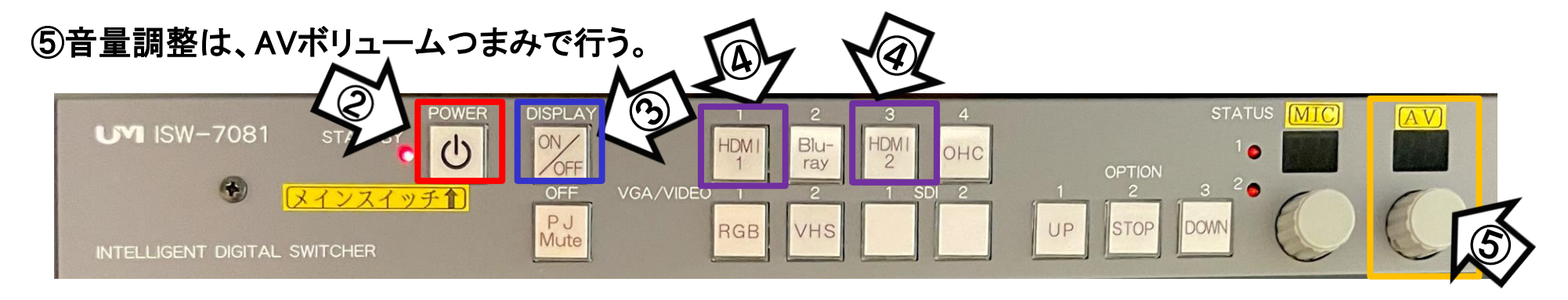

使用後はメインスイッチ・PCをOFF

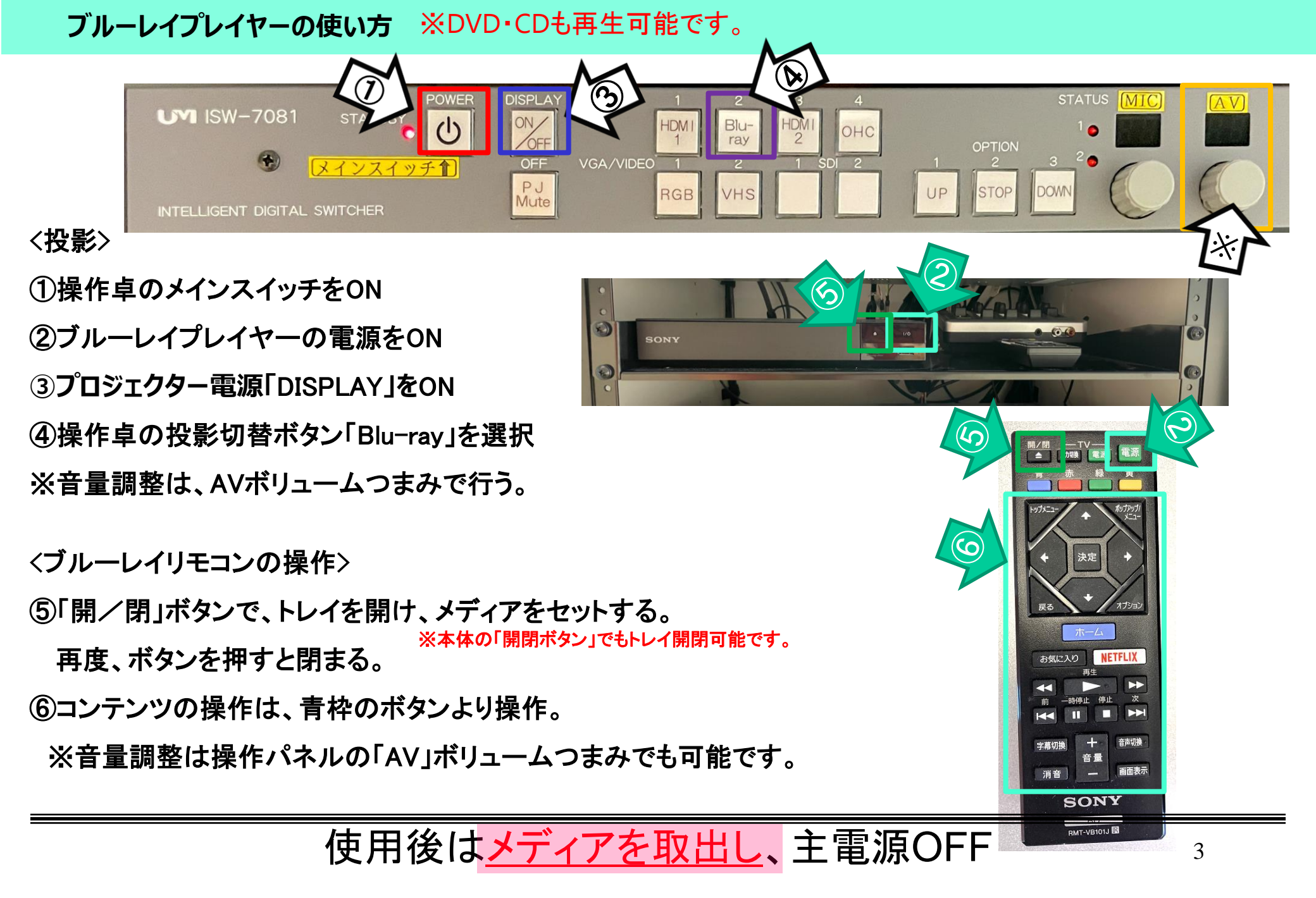

①操作パネルのメインスイッチをON

②書画カメラの電源をON

③プロジェクター電源「DISPLAY」ボタンをON

④操作パネルの投影切替ボタン「OHC」を選択

⑤書画カメラ本体のボタンで、映り方を調整

(下図:ZOOM·AutoFocus等)

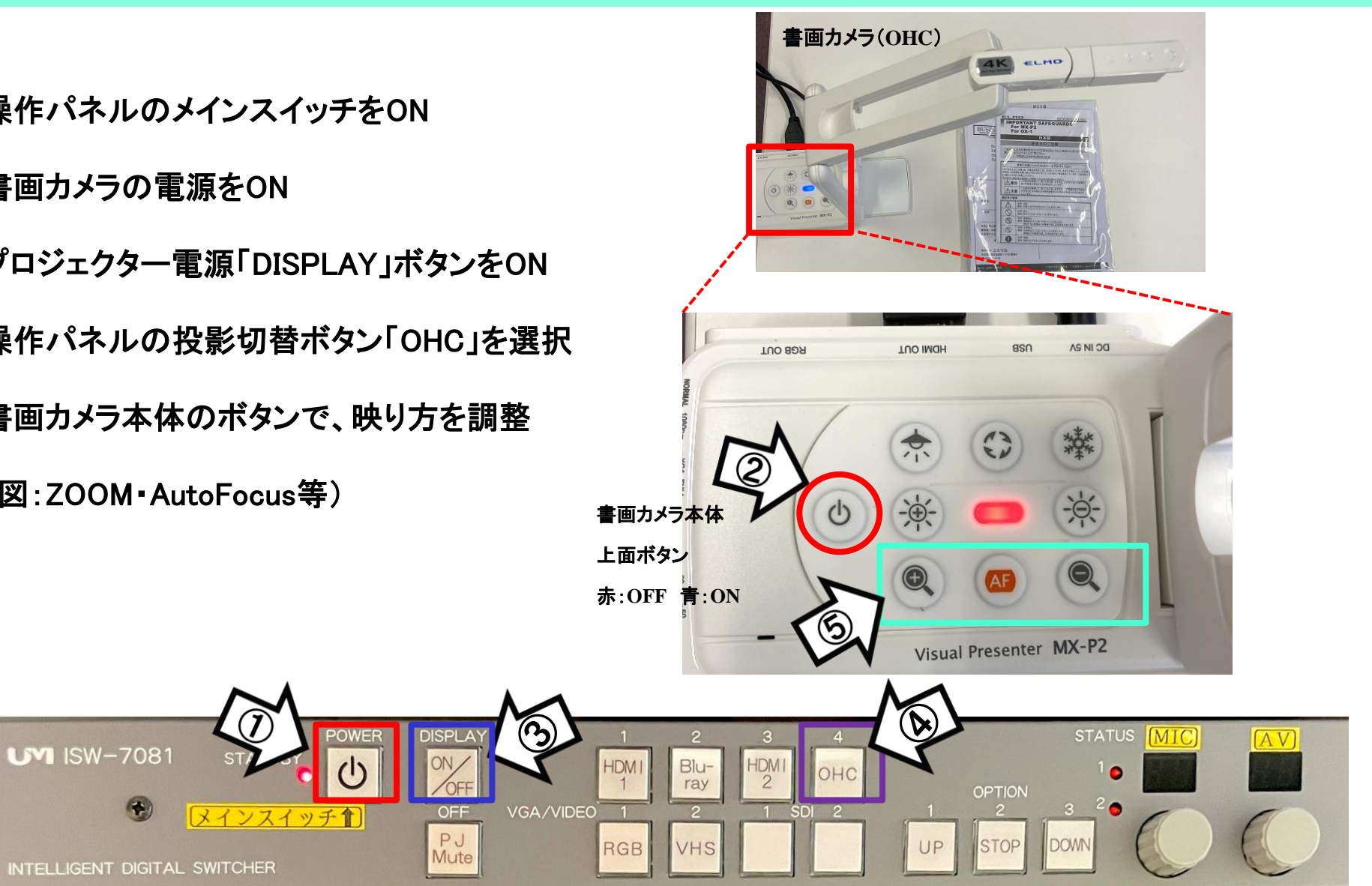

## 使用後は主電源OFF